# Concur Travel and Expense Management

Creating a Credit Card Request in Concur

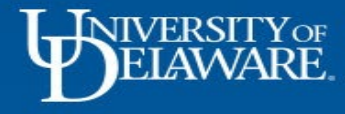

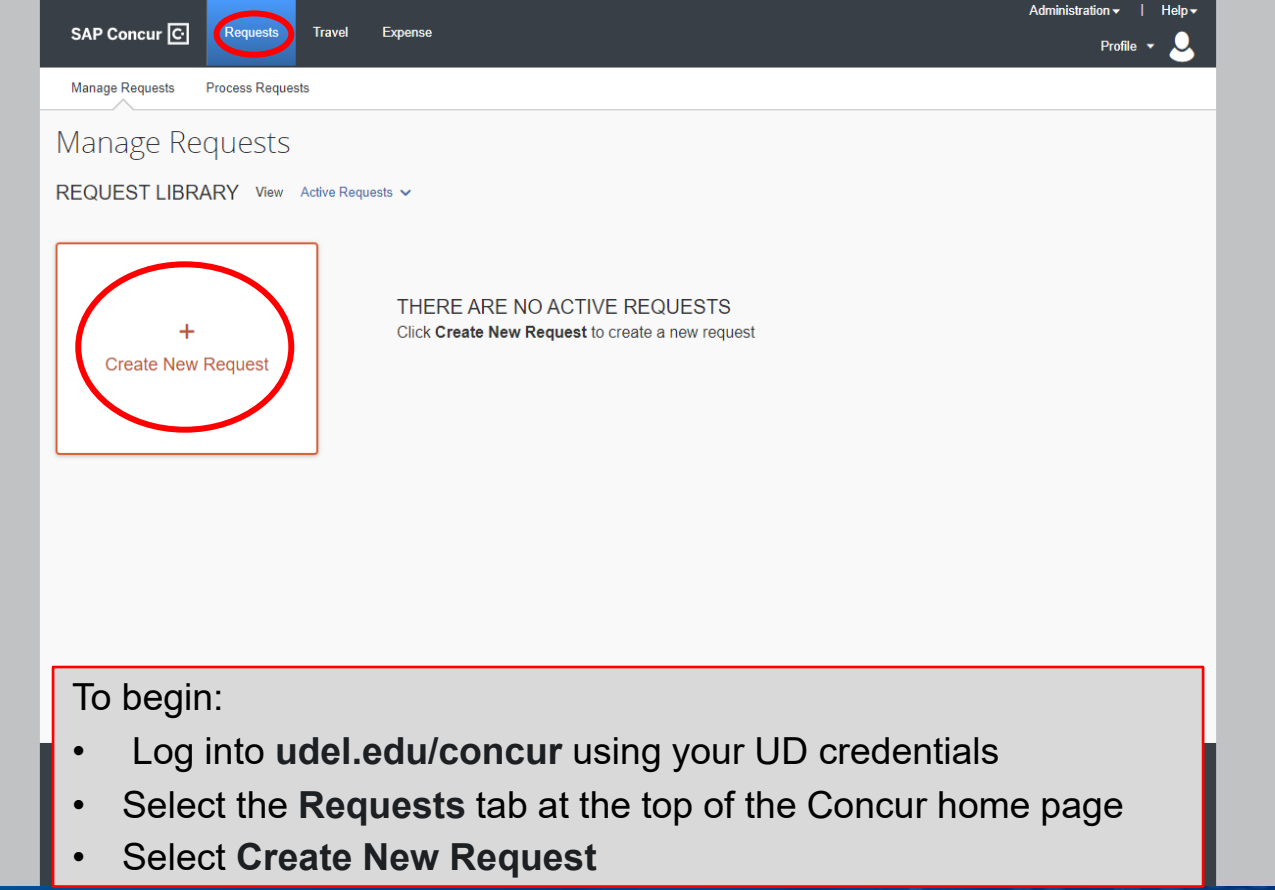

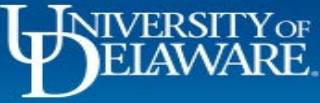

|                                                            |                                                                                       | Profile 🔹 🐣                                              |
|------------------------------------------------------------|---------------------------------------------------------------------------------------|----------------------------------------------------------|
| Create New Request                                         |                                                                                       | ×                                                        |
| Request Type *       *UD-Credit Card Services              |                                                                                       | * Required field                                         |
| Service Request Purpose *                                  | User Type *                                                                           | Date Card/Replenishment/Funds needed (If Applicable)     |
| None Selected ~                                            | None Selected ~                                                                       | MM/DD/YYYY                                               |
| Date Replenishment/Funds to be Deactivated (If Applicable) |                                                                                       |                                                          |
| MM/DD/YYYY                                                 |                                                                                       |                                                          |
|                                                            |                                                                                       |                                                          |
| Replenishment Amount Adjustment (+/-) \$USD                | Last 4 Digits of Existing Card Number (if applicable)                                 | Reason for Request (enter % cash needed if applicable) * |
| Single Transaction Limit (\$USD)                           | Cycle Limit (\$LISD)                                                                  | Contact Phone Number for Fraud Alerts                    |
|                                                            |                                                                                       |                                                          |
|                                                            |                                                                                       |                                                          |
| Speedtype *                                                | Project ID                                                                            | UD User Field                                            |
| ▼ ✓ Search by Code                                         | ▼ ✓ Search by Code                                                                    | 🝸 🐱 Search by Code                                       |
| Work Order #                                               |                                                                                       | ,,                                                       |
| ▼ ✓ Search by Code                                         |                                                                                       |                                                          |
| • In the Reques<br>These fields a                          | t Header, complete all required field<br>re required for <b>all</b> Credit Card Servi | s marked with a *<br>ces requests                        |
| ELAWARE.                                                   | 2                                                                                     | 00                                                       |

|                  | SAP Concur C                 |                           | Expense                                                      | Profile -                                                |
|------------------|------------------------------|---------------------------|--------------------------------------------------------------|----------------------------------------------------------|
| Create New       | / Request                    |                           |                                                              | ×                                                        |
| Replenishment A  | Amount Adjustment (+/-) \$US | D                         | Last 4 Digits of Existing Card Number (if applicable)        | Reason for Request (enter % cash needed if applicable) * |
| Single Transacti | ion Limit (\$USD)            |                           | Cycle Limit (\$USD)                                          | Contact Phone Number for Fraud Alerts                    |
| Speedtype *      | 0                            |                           | Project ID                                                   | UD User Field                                            |
| 🝸 🗸 Sea          | arch by Code                 |                           | Y         Search by Code                                     | ▼     ✓       Search by Code                             |
| Work Order #     |                              |                           |                                                              |                                                          |
| 🝸 🗸 Sea          | arch by Code                 |                           |                                                              |                                                          |
| Comments To/Fr   | rom Approvers                |                           |                                                              |                                                          |
|                  |                              |                           |                                                              |                                                          |
|                  |                              |                           |                                                              |                                                          |
|                  | Contact Support pl           | you are no<br>lease provi | t on campus (Newark), or ne<br>de a mailing address in the C | ed a card expedited,<br>Comments section                 |
| Ψ                | NIVERSITY<br>ELAVVAR         | of<br>E.                  | 3                                                            |                                                          |

#### Requesting a New Declining Balance Card

Administration + | Help

| Create New Request                                         |                                                       |               |                                                          | *                |
|------------------------------------------------------------|-------------------------------------------------------|---------------|----------------------------------------------------------|------------------|
| Request Type *                                             |                                                       |               |                                                          | * Required field |
| *UD-Credit Card Services                                   | ~                                                     |               |                                                          |                  |
| Service Request Purpose *                                  | User Type *                                           |               | Date Card/Replenishment/Funds needed (If Applicable)     |                  |
| 01. New Declining Balance Card                             | <ul> <li>✓ 02. Staff</li> </ul>                       | ~             | MM/DD/YYYY                                               |                  |
| Date Replenishment/Funds to be Deactivated (If Applicable) |                                                       |               |                                                          |                  |
| MM/DD/YYYY                                                 |                                                       |               |                                                          |                  |
|                                                            |                                                       |               |                                                          |                  |
| Replenishment Amount Adjustment (+/-) \$USD                | Last 4 Digits of Existing Card Number (if applicable) |               | Reason for Request (enter % cash needed if applicable) * |                  |
|                                                            |                                                       |               |                                                          |                  |
| Single Transaction Limit (\$USD)                           | Cycle Limit (\$USD)                                   |               | Contact Phone Number for Fraud Alerts                    |                  |
|                                                            |                                                       |               |                                                          |                  |
|                                                            |                                                       |               |                                                          |                  |
| Speedtype *                                                | Project ID                                            |               | UD User Field                                            |                  |
| ▼ ✓ Search by Code                                         | T v Search by Code                                    |               | ▼ - Search by Code                                       |                  |
| Work Order #                                               |                                                       |               |                                                          |                  |
| Complete these additional field                            | de for Now Declining Balance (                        | <b>`</b> arde |                                                          |                  |
|                                                            | us for new Declining Balance C                        | Jaius         |                                                          |                  |
| no Replenishment Date is e                                 | ntered, funds will remain active                      | for one ye    | ar                                                       |                  |
| Click Create Request                                       |                                                       |               | Cancel                                                   | Create Request   |

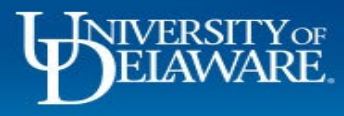

SAP Concur 🖸

### Requesting a New UD Credit Card

Profile 👻 👤

| Create New Request                                          |                                                       | x                                                        |
|-------------------------------------------------------------|-------------------------------------------------------|----------------------------------------------------------|
|                                                             |                                                       | * Required field                                         |
| Request type *           *UD-Credit Card Services         ~ | ]                                                     |                                                          |
| Service Request Purpose *                                   | User Type *                                           | Date Card/Replenishment/Funds needed (if Applicable)     |
| 02. New UD Credit Card 🗸                                    | 02. Staff ~                                           | MM/DD/YYYY                                               |
| Date Replenishment/Funds to be Deactivated (If Applicable)  |                                                       |                                                          |
| MM/DD/YYYY                                                  |                                                       |                                                          |
|                                                             | 1                                                     |                                                          |
| Replenishment Amount Adjustment (+/-) \$USD                 | Last 4 Digits of Existing Card Number (if applicable) | Reason for Request (enter % cash needed if applicable) * |
|                                                             | )                                                     |                                                          |
| Single Transaction Limit (\$USD)                            | Cycle Limit (\$USD)                                   | Contact Phone Number for Fraud Alerts                    |
|                                                             |                                                       |                                                          |
|                                                             |                                                       |                                                          |
| 9 Speedtype *                                               | Project ID                                            | UD User Field                                            |
| ▼ - Search by Code                                          | Y         Search by Code                              | ▼ ✓ Search by Code                                       |
| Work Order #                                                |                                                       |                                                          |
| ▼ - Search by Code                                          |                                                       |                                                          |
| Comments To/From Approvers                                  |                                                       |                                                          |
| • Complete                                                  | e these <i>additional</i> fields for new UD           | Credit Cards                                             |
| Click Cre                                                   | ate Request                                           | Cancel Create Request                                    |
|                                                             |                                                       | MAN PROVIDE                                              |
| <b>I</b> NIVERSITY OF                                       |                                                       | $\cap \cap O$                                            |
| $\Psi$ ELAWARE.                                             | 5                                                     |                                                          |
|                                                             |                                                       |                                                          |

SAP Concur 🖸

• ٠ •

#### Replenishing a Declining Balance Card

0

| Create New Request                                         |                                                       | ×                                                        |
|------------------------------------------------------------|-------------------------------------------------------|----------------------------------------------------------|
|                                                            |                                                       | * Required field                                         |
| Request Type *                                             |                                                       |                                                          |
| *UD-Credit Card Services                                   |                                                       |                                                          |
|                                                            | 10.00 7.00 8                                          | Date Conditional Final and d (KAnilashia)                |
| 02 Replanich Declining Relance                             | User type                                             | MM/DD000000                                              |
|                                                            |                                                       |                                                          |
| Date Replenishment/Funds to be Deactivated (If Applicable) |                                                       |                                                          |
| MM/DD/YYYY                                                 |                                                       |                                                          |
|                                                            |                                                       |                                                          |
| Replenishment Amount Adjustment (+/-) \$USD                | Last 4 Digits of Existing Card Number (if applicable) | Reason for Request (enter % cash needed if applicable) * |
|                                                            |                                                       |                                                          |
|                                                            |                                                       | 10                                                       |
| Single Transaction Limit (\$USD)                           | Cycle Limit (\$USD)                                   | Contact Phone Number for Fraud Alerts                    |
|                                                            |                                                       |                                                          |
|                                                            |                                                       |                                                          |
| Speedtype *                                                | Project ID                                            | UD User Field                                            |
| ▼ ✓ Search by Code                                         | ▼ ✓ Search by Code                                    | ▼ ✓ Search by Code                                       |
| Work Order #                                               |                                                       |                                                          |
|                                                            |                                                       |                                                          |
| Complete these additional fields to r                      | replenish Declining Balance Cards                     |                                                          |
| f no Ponlonishmont Data is ontorog                         | t funds will remain active for one ve                 | vor v                                                    |
|                                                            | , iunus will remain active for one ye                 | Cancel Create Request                                    |
| Click Create Request                                       |                                                       |                                                          |
|                                                            |                                                       | ast sinned in: 09/02/2022 04:47 pm                       |
| NIVERSITY OF                                               |                                                       |                                                          |
| Y DELAWARE.                                                | 6                                                     |                                                          |
|                                                            |                                                       |                                                          |

|  | SAP | Concur | C |
|--|-----|--------|---|
|--|-----|--------|---|

•

#### Requesting a Replacement Card

Administration + | Help + Profile +

| Create New Request                                           |                                                       | ×                                                        |  |
|--------------------------------------------------------------|-------------------------------------------------------|----------------------------------------------------------|--|
|                                                              |                                                       | * Required field                                         |  |
| Request Type *                                               |                                                       |                                                          |  |
| *UD-Credit Card Services                                     |                                                       |                                                          |  |
|                                                              |                                                       |                                                          |  |
| Service Request Purpose *                                    | User Type *                                           | Date Card/Replenishment/Funds needed (If Applicable)     |  |
| 05. Replacement Card (Lost/Stolen) ~                         | 02. Staff ~                                           | MM/DD/YYYY                                               |  |
| Date Replenishment/Funds to be Deactivated (If Applicable)   |                                                       |                                                          |  |
| MM/DD/YYYY                                                   |                                                       |                                                          |  |
|                                                              |                                                       |                                                          |  |
| Replenishment Amount Adjustment (+/-) \$USD                  | Last 4 Digits of Existing Card Number (if applicable) | Reason for Request (enter % cash needed if applicable) * |  |
|                                                              |                                                       |                                                          |  |
|                                                              |                                                       |                                                          |  |
| Single Transaction Limit (\$USD)                             | Cycle Limit (\$USD)                                   | Contact Phone Number for Fraud Alerts                    |  |
|                                                              |                                                       |                                                          |  |
|                                                              |                                                       |                                                          |  |
| 9 Speedtype *                                                | Project ID                                            | UD User Field                                            |  |
| ▼ ✓ Search by Code                                           | 🝸 🐱 Search by Code                                    | ▼ ✓ Search by Code                                       |  |
| Work Order #                                                 |                                                       |                                                          |  |
| 🗶 🗤 Cearsh hu Cada                                           |                                                       |                                                          |  |
| Complete this <i>additional</i> field for a replacement card |                                                       |                                                          |  |
| Any froudulent estivity must be rene                         | whether the Denk of America by calling                |                                                          |  |
| Any fraudulent activity must be repo                         | ned to bank of America by calling                     | Cancel Create Request                                    |  |
| Click Create Request                                         |                                                       |                                                          |  |
|                                                              |                                                       |                                                          |  |
| NIVERSITYOF                                                  |                                                       |                                                          |  |
| V DELAWARE.                                                  | 7                                                     |                                                          |  |
|                                                              |                                                       |                                                          |  |

| SAP Concur 🖸 Requests Tr                                   | Cancelling a Card                                     | Profile 👻 🙎                                              |
|------------------------------------------------------------|-------------------------------------------------------|----------------------------------------------------------|
| Create New Request                                         |                                                       |                                                          |
|                                                            |                                                       | * Required field                                         |
| Request Type *                                             |                                                       |                                                          |
| *UD-Credit Card Services ~                                 |                                                       |                                                          |
|                                                            |                                                       |                                                          |
| Service Request Purpose *                                  | User Type *                                           | Date Card/Replenishment/Funds needed (If Applicable)     |
| 06. Cancel Card 🗸                                          | 02. Staff                                             | ✓ MM/DD/YYYY                                             |
| Date Replenishment/Funds to be Deactivated (If Applicable) |                                                       |                                                          |
| MM/DD/YYYY                                                 |                                                       |                                                          |
|                                                            |                                                       |                                                          |
| Replenishment Amount Adjustment (+/-) \$USD                | Last 4 Digits of Existing Card Number (if applicable) | Reason for Request (enter % cash needed if applicable) * |
|                                                            |                                                       |                                                          |
|                                                            |                                                       |                                                          |
| Single Transaction Limit (\$USD)                           | Cycle Limit (\$USD)                                   | Contact Phone Number for Fraud Alerts                    |
|                                                            |                                                       |                                                          |
|                                                            |                                                       |                                                          |
| 9 Speedtype * Ø                                            | Project ID                                            | UD User Field                                            |
| ▼ ✓ Search by Code                                         | ▼ ✓ Search by Code                                    | ▼ ✓ Search by Code                                       |
| Work Order #                                               |                                                       |                                                          |
| Y         Search by Code                                   |                                                       |                                                          |
| Comments To/From Approvers                                 |                                                       |                                                          |
| Complete                                                   | this additional field to Can                          | cel vour card                                            |
|                                                            |                                                       | Cancel Create Request                                    |
| Contact S • CIICK Cre                                      | ate Request                                           | ed in: 09/02/2022_01:47.pm                               |
| T INIVERSITY OF                                            |                                                       | 000                                                      |
| FIAWARE                                                    | 8                                                     |                                                          |
|                                                            | 0                                                     |                                                          |

## Resources

Procurement Services

procurement@udel.edu

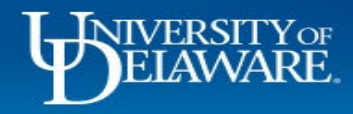